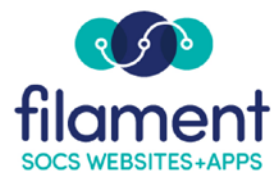

## **Staff Directory Guide**

Create a Staff Directory to share your staffs contact information with your viewers.

Your Staff Directory will appear on your websites Navigation as well as your App in the Stores

To get started adding your Staff Directories select **Extras**, **Staff Directory** from the SOCS Toolbar.

Select the **Add** button then enter the **Staff Directory Name** for your first directory and select **Save.** We recommend you create all of your Staff Directories first as you can add people to multiple directories.

Select a Staff Directory to start adding people to by selecting the **Edit Item** button.

| Staff Directo                                                                                                    | ory            |             |                                                   |         |    |     |     |
|----------------------------------------------------------------------------------------------------|----------------|-------------|---------------------------------------------------|---------|----|-----|-----|
| List of Staff Directo                                                                                                    | ry items       |             |                                                   |         |    |     |     |
| 📃 🕜 💼 Wellness (                                                                                                    | Committee      |             |                                                   |         |    |     |     |
| 😑 🕜 💼 FES                                                                                                    |                |             |                                                   |         |    |     |     |
| 📃 🕜 前 FES Clien                                                                                                    | t Services     |             |                                                   |         |    |     |     |
| 📃 🕜 💼 FES Progr                                                                                                    | ramming        |             |                                                   |         |    |     |     |
| 📃 🕜 💼 FES Mark                                                                                                    | eting          |             |                                                   |         |    |     |     |
| Drag & drop items to put them in the order desired or use the Alphabetize button to order them by name. When satisfied with your changes, click the Save button. |                |             |                                                   |         |    |     |     |
|                                                                                                    | Add            | Alphabetize | Save                                              | Cancel  |    |     |     |
| elect <b>Add Perso</b><br>Edit Staff D                                                                                                    | n.<br>irectory |             |                                                   |         |    |     |     |
| Staff Directory Name                                                                                                    |                |             |                                                   |         |    |     |     |
| Wellness Committee                                                                                                    |                |             |                                                   |         |    |     |     |
| Weiness Committee                                                                                                    |                |             |                                                   |         |    |     |     |
| Filter By<br>Last Name O First Na                                                                                                    | me () Title    |             | Photo Filter                                      |         |    |     |     |
| Filter By                                                                                                    | me () Title    | H I J K L   | Photo Filter       Yes     No       M     N     O | Q R S T | UV | w x | Y Z |

Start adding the contact information for your person. The required items are marked with an asterisk.

The **Assigned Directories** will be checked for the directory you are adding the person to. Check the other directories this person should also be a part of and select **OK**.

| Add Person                        |                     |            |         | ×           |  |
|-----------------------------------|---------------------|------------|---------|-------------|--|
| <ul><li>Delete Photo</li></ul>    | Prefix<br>Last Name | First Name | *       | *<br>Suffix |  |
| Upload Photo (128MB file size lim | it)                 |            |         | Q Browse    |  |
| Title                             |                     |            | Phone   |             |  |
| Email                             |                     |            | Website |             |  |
| Assigned Directories              |                     |            |         |             |  |
| * = Required                      |                     |            |         | OK Cancel   |  |

Your person now displays within your directory. Select **Save** to upload the image you added for the person or any changes you may have made.

## Edit Staff Directory

| Staff Directory Name                                                                                                    |            |             |                     |
|----------------------------------------------------------------------------------------------------|------------|-------------|---------------------|
| Wellness Committee                                                                                                    |            |             |                     |
| Filter By <ul> <li>East Name</li> <li>First Name</li> <li>Tit</li> </ul>                                                                 | tle        |             |                     |
| AII 0-9 A B C D E                                                                                                    | F G H I J  | K L M N O P | Q R S T U V W X Y Z |
| Mr. John Doe Jr.<br>Title: Chairman<br>Photo: Awaiting upload<br>☑ jdoe@fes.org<br>ᢏ 402-123-4567<br>% http://www.fes.org<br>Edit Delete | Add Person | Save        | ancel               |

Select **Edit** for the person to view the directory information and the image you uploaded.

| Edit Person                               |                     |                |                    | ×         |
|-------------------------------------------|---------------------|----------------|--------------------|-----------|
|                                           | Prefix              | First Name     |                    | *         |
| 1. 7. A. I.                               | Last Name           |                |                    | Suffix    |
|                                           | Doe                 |                | *                  | Jr.       |
| Delete Photo Upload Photo (128M8 file siz | e limit)            |                |                    |           |
| Upload Photo                              |                     |                |                    | Q Browse  |
| Title                                     |                     |                | Phone              |           |
| Chairman                                  |                     |                | 402-123-4567       |           |
| Email                                     |                     |                | Website            |           |
| jdoe@fes.org                              |                     |                | http://www.fes.org |           |
| Assigned Directories                      | es FES Marketing FE | ES Programming | Wellness Committee |           |
| * = Required                              |                     |                |                    | OK Cancel |

You are able to filter by Last Name, First Name and Title. There is an addition Photo Filter as well. You may also select the letter.

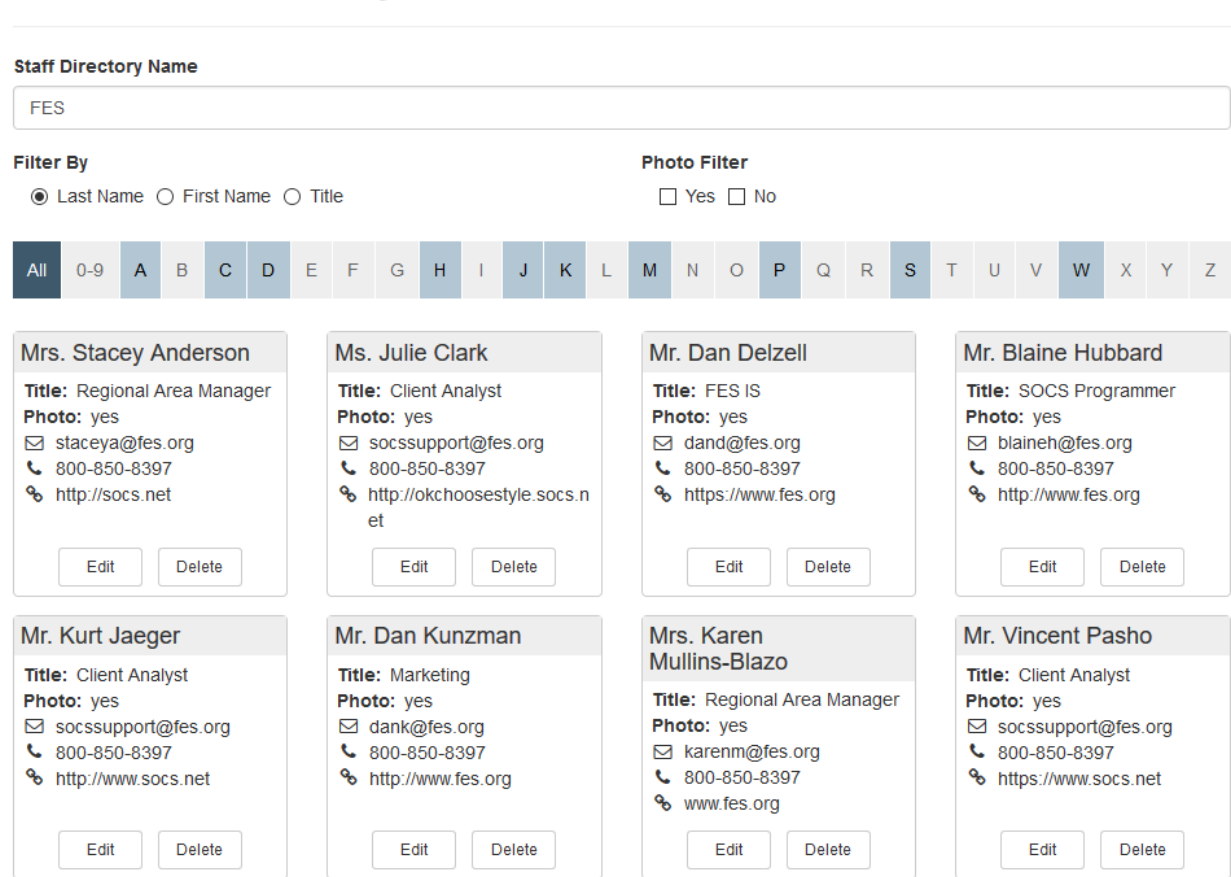

## Edit Staff Directory

Staff Directory may be added to your navigation of your SOCS website and to your App in the Stores. Once you have your information added, give SOCS Support a call or send an email and we will add it. Below is a view of how the Staff Directory appears on your App in the Stores and on your SOCS website.

App in the Stores.

| < 🏕 Staff Directory                                        |     |                 |
|------------------------------------------------------------|-----|-----------------|
| Q Search                                                   |     |                 |
| Show All Directories                                       | Ŧ   |                 |
| Sort By: <ul> <li>Last Name</li> <li>First Name</li> </ul> | :   | Staff Directory |
| A                                                          | A ^ | Mr. John Doe    |
| Mrs. Stacey Anderson                                       | D   | Jr.<br>Chairman |
| с                                                          | H   |                 |
| Ms. Julie Clark                                            | к   | 402-123-4567    |
| D                                                          | P   | jdoe@fes.org    |
| Mr. Dan Delzell                                            | s   | U Website       |
| н                                                          | vv  | Add to Contacts |
| Mr. Diaina Hubbard                                         | -   |                 |

## Staff Directory on your SOCS Website.

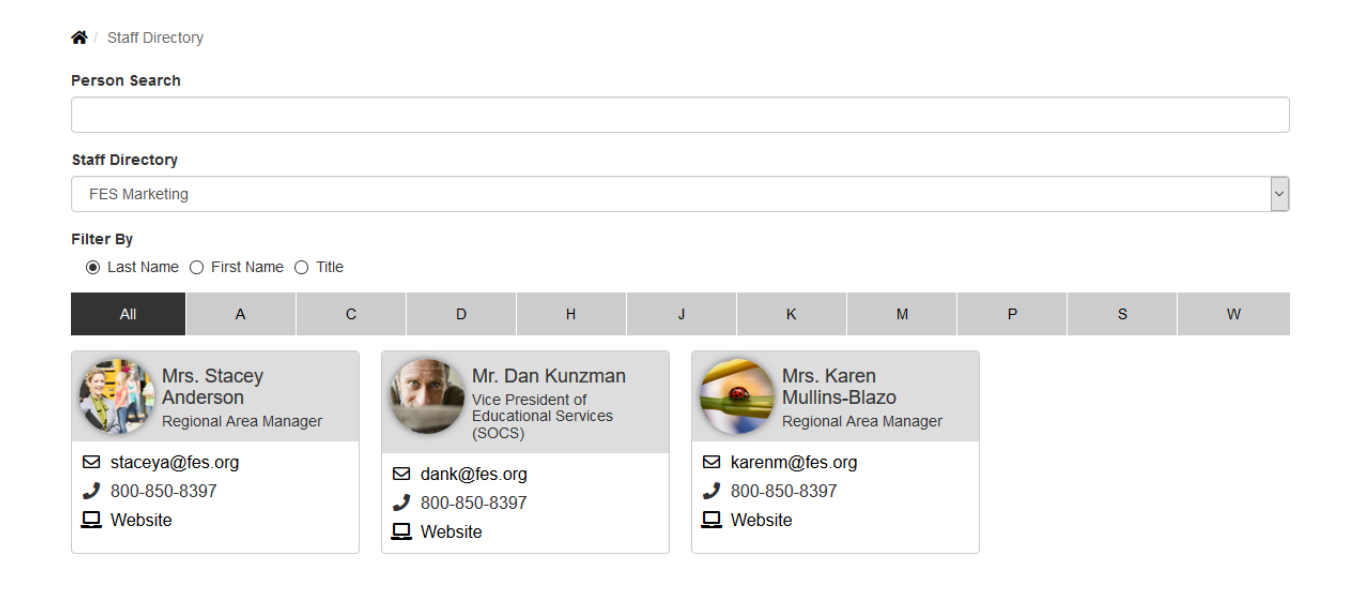